## How to Restrict Parent Access to ABI (parent portal)

Schools now have the capability of restricting parent and student access to portions of MyIUSD. This is triggered when a student/parent has a fine or obligation. The restriction clock starts when the information is entered in the Secondary Student Data Screen (SSD) screen. Scroll Down to get to it.

| 🖴 Students                                                                                                    |                       |                     |                     |                    |                   |                             |                               |                   |
|----------------------------------------------------------------------------------------------------|-----------------------|---------------------|---------------------|--------------------|-------------------|-----------------------------|-------------------------------|-------------------|
| 2009-2010                                                                                                    |                       |                     | Irvine              | Control S          | nool              |                             |                               | 2/18/2010         |
| Student Data 1                                                                                                    | (STU) Student Da      | ta 2 (STU) Stu      | dent Data 3 (STU    | J) Secondary       | Student Data (S   | SD)                         |                               |                   |
| Stu# La                                                                                                    | ast Name<br>oe        | First<br>Jimi       | Name<br>ny          | Middle Na          | me Suffix         | Perm ID No. So<br>900040003 | ex Grade Birthd<br>M 9 1/01/1 | ate Age<br>995 15 |
| 000005 Doe     AVID Program     College Prep Enr   College Entrance Req   Post-2ndary Acc   Post-2ndary Acc   Post-2ndary Acc   Post-2ndary College Entrance Req   Post-2ndary Acc   Post-2ndary College Entrance Req   Post-2ndary Acc   Post-2ndary Acc   Post-2ndary College Entrance Req   Post-2ndary Acc   Post-2ndary Acc   Post-2ndary College Entrance Req   Post-2ndary Acc   Post-2ndary Enr       PRE ID Testing   Testing Group Code   0   Testing Group Code     ABI Parental Access Restrictions   Code   # Days Buffer   Date Warned   Start Date     Ist User Warned     Ist User Warned |                       |                     |                     |                    |                   |                             |                               |                   |
| Check Show V<br>Status Inactives                                                                                                    |                       |                     |                     |                    |                   |                             |                               |                   |
| <u>1</u> Attendance                                                                                                    | <u>2</u> Supplemental | <u>3</u> Medical    | <u>4</u> Discipline | <u>5</u> Siblings  | <u>6</u> Contacts | <u>V</u> Quick Con          | <u>W</u> Acad Plan            | Y Enroll Hist     |
| <u>7</u> Tests                                                                                                    | <u>8</u> Fees         | <u>9</u> Assessmnt  | <u>0</u> Counseling | <u>E</u> SpecEd    | <u>H</u> Language | Interventions               | <u>S</u> Programs             | <u>Z</u> Crs Req  |
| <u>J</u> Classes                                                                                                    | <u>K</u> Grades       | <u>L</u> Transcript | <u>M</u> Misc       | <u>N</u> CrsAttend | <u>O</u> College  | <u>T</u> GATE               | <u>Q</u> DST Info             |                   |

There are 5 different fields displayed in this process. They are:

- Code The restriction code lists all the fines and fees in the fee table as well as additional obligations.
- # Days Buffer This is the number of school days after the parent or student is warned about the pending restriction that the actual restrictions will go into effect. The default is usually 10 school days but you can change it.

- Date Warned The date the parent or student was first warned of the pending restriction.
- Start Date The date on which the restriction first goes into effect. On this date and afterwards, the restrictions will be in place. They can be stopped only by deleting the fee/obligation code.
- 1<sup>st</sup> User Warned The first account email address that was warned of the pending restriction.

To start the process, you need to select from the listed codes. (Not all codes are shown)

| AERIES by Eagle Softwa  | are - Current User is mreider                                |                                               |                                                                                                    |
|-------------------------|--------------------------------------------------------------|-----------------------------------------------|----------------------------------------------------------------------------------------------------|
| Eile Edit View Insert   | F <u>o</u> rmat <u>R</u> ecords <u>T</u> ools <u>W</u> indow | Help Adobe PDF                                | Type a question for help 💌                                                                                      |
|                         | 9 IV DS PALIA I AL ZI                                        |                                               |                                                                                                    |
|                         |                                                              |                                               | E                                                                                                    |
|                         | 🕫 Students                                                   |                                               |                                                                                                    |
|                         | 2009-2010                                                    | In tine Control Sc                            | hool 2/18/2010                                                                                                  |
|                         | Student Data 1 (STU) Student Data                            | 2 (STU) Student Data 3 (STU) Secondary S      | itudent Data (SSD)                                                                                              |
|                         | Stu# Last Name                                               | First Name Middle Nam                         | ne Suffix Perm ID No. Sex Grade Birthdate Age                                                                   |
|                         | 000005 Doe                                                   | Jimmy                                         | 900040003 M 9 1/01/1995 15                                                                                      |
|                         | - AVID Program                                               |                                               |                                                                                                    |
|                         | College Prep Enr College                                     | Entrance Req Post-2ndary App Post-2n          | Idary Acc Post-2ndary Enr                                                                                       |
|                         | PRE ID Testing                                               | Testing Group Name                            |                                                                                                    |
|                         | ABI Parental Access Restrict                                 | ion                                           |                                                                                                    |
|                         | Code # Days Buffer                                           | Date Warned Start Date 1st User Wa            | rned                                                                                                    |
|                         | A Athletic Fees                                              |                                               |                                                                                                    |
|                         | C Auto Shop ee                                               |                                               | Show =                                                                                                    |
|                         | D DHH Book or F                                              | ee                                            |                                                                                                    |
|                         | G Carry Over Fee<br>7 H Time Tracker F                       | - SJHS<br>ee - Creekside                      | <u>V</u> QUICK CON <u>W</u> ACad Plan <u>Y</u> Enfoil Hist<br>[Interventions <u>S</u> Programs <u>Z</u> Crs Req |
|                         | J(I Band/Orchestra                                           | n Fee                                         | ✓ I GATE Q DST Info                                                                                             |
|                         | LOCATE                                                       | UPDATE                                        | Print Preview OTHER                                                                                             |
|                         | <u>B</u> ackward <u>G</u> et <u>F</u> orwa                   | ard <u>A</u> dd <u>C</u> hange <u>D</u> elete | e UpdATT Print eXit Reports                                                                                     |
|                         |                                                              |                                               |                                                                                                    |
| 建 SCH : D 🗗 🗖 🗙         |                                                              |                                               |                                                                                                    |
| Access Restriction Code |                                                              |                                               | NUM                                                                                                    |

Once a Restriction **Code** has been chosen for a student, the system will ask if you are really sure you want to give this student that code.

| ARE YO | U SURE?               |                       |                                                   |         |
|--------|-----------------------|-----------------------|---------------------------------------------------|---------|
| ?      | Are you sure you want | to restrict access to | o ABI for this students and the parents of this s | tudent? |
|        |                       | Yes                   | No                                                |         |

Once a code has been selected, the **# of days buffer** is usually set at 10 days. Aeries is now ready to start the restriction notification once the parent or student logs in to MyIUSD.

The process does not begin until the next login. The system is built around the concept that parents and students should be given time to deal with the issue identified by the school before the actual restriction goes into place.

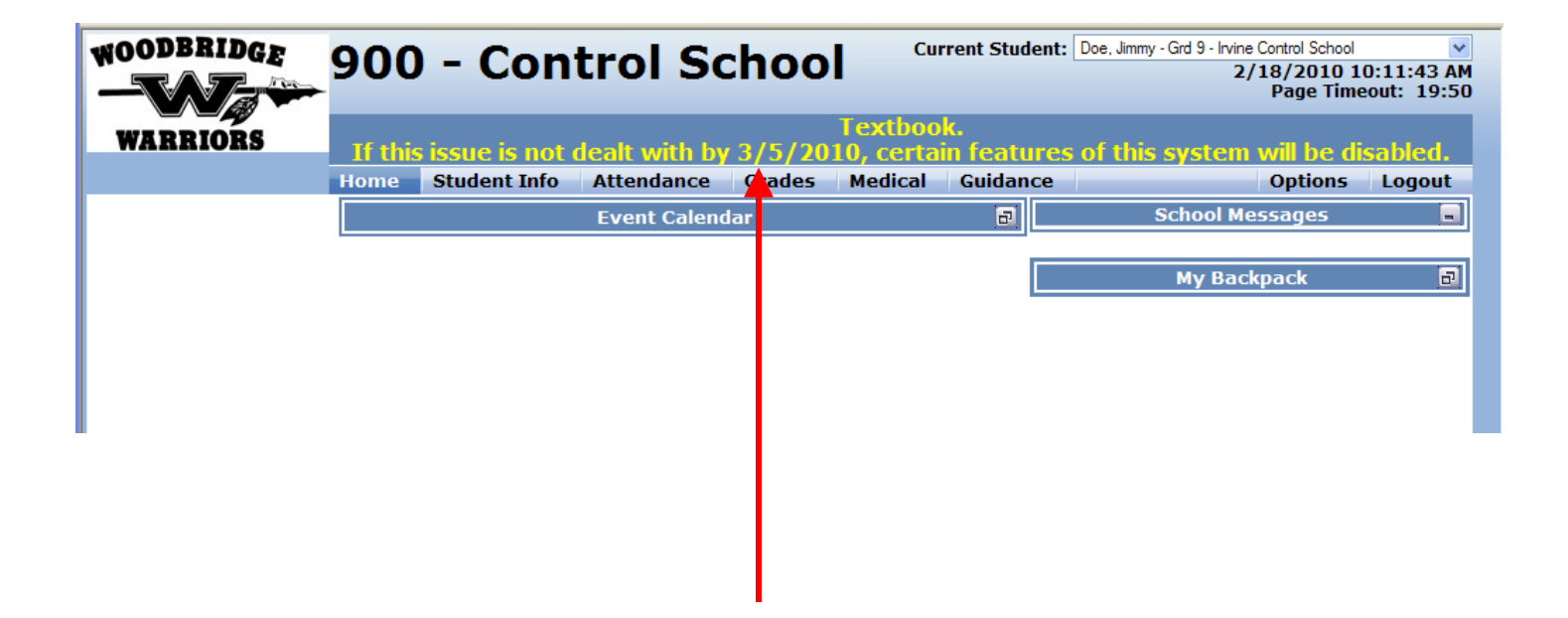

Upon the next login, the parent will see a message displayed across every page (see above). The message is displayed until the restriction code is removed upon resolution of the issue. The login also starts the clock on the "grace" period of 10 days (10 school days). The other fields in Aeries are now populated automatically with the information gathered at login. Please see the display below:

## Secondary Student Data Screen

| 🗉 Students              |                                                                                                    |                    |                     |                 |                      |                             |                   |                  |
|-------------------------|----------------------------------------------------------------------------------------------------|--------------------|---------------------|-----------------|----------------------|-----------------------------|-------------------|------------------|
| 2009-2010               |                                                                                                    |                    | Irvine              | Control So      | hool                 |                             |                   | 2/18/2010        |
| Student Data 1          | Student Data 1 (STU) Student Data 2 (STU) Student Data 3 (STU) Secondary Student Data (SSD)                                          |                    |                     |                 |                      |                             |                   |                  |
| Stu# L                  | ast Name                                                                                                    | First              | Name                | Middle Na       | ne Suffix            | Perm ID No. Se<br>900040003 | ex Grade Birthd   | ate Age          |
|                         | ram                                                                                                    |                    |                     |                 |                      |                             |                   |                  |
| College Pi              | College Prep Enr College Entrance Req Post-2ndary App Post-2ndary Acc Post-2ndary Enr                                                |                    |                     |                 |                      |                             |                   |                  |
| PRE ID Tes<br>Testing G | PRE ID Testing Testing Group Code 0 Testing Group Name                                                                               |                    |                     |                 |                      |                             |                   |                  |
| ABI Paren<br>Code       | ABI Parental Access Restrictions           Code         # Days Buffer         Date Warned         Start Date         1st User Warned |                    |                     |                 |                      |                             |                   |                  |
|                         | T ▼ 10  02/18/2010  03/05/2010  mreider@iusd.org                                                                                     |                    |                     |                 |                      |                             |                   |                  |
|                         |                                                                                                    |                    |                     |                 |                      |                             |                   |                  |
| 1 Attendance            | 2 Supplemental                                                                                                    | 3 Medical          | 4 Discipline        | 5 Siblings      | Status<br>6 Contacts | Inactives<br>V Quick Con    | W Acad Plan       | Y Enroll Hist    |
| <u>7</u> Tests          | <u>8</u> Fees                                                                                                    | <u>9</u> Assessmnt | <u>0</u> Counseling | <u>E</u> SpecEd | <u>H</u> Language    | <u>Interventions</u>        | <u>S</u> Programs | <u>Z</u> Crs Req |

The 3 fields automatically populated are shown here. The "Date Warned" shows the date of parent login for the first time after the code was entered. The "Start Date" shows the date the restrictions to viewing certain pages will actually begin. The "1<sup>st</sup> User Warned" gives you the email address of the login.

Once the designated time period has passed, the restrictions will begin. Parents and students will be restricted from seeing transcripts, grades, grad status, and test scores. They will still see all other information.

Please note: The parents do have rights to student information as indicated in Ed. Code section 49069 and "access" is defined in Ed Code section 49061(e). IUSD legal counsel has indicated that we may restrict electronic access as long as parents still have access to actual records in accordance with law. For additional information, please contact IUSD Student Services.

This is what a parent or student will see when they log in after the grace or buffer period.

| WOODBRIDGE | 900  | - Con        | trol So       | choo     | Curr                              | rent Student    | Doe, Jimmy - Grd 9 - Irvine Control School<br>2/18/2010 1<br>Page Time | •<br>0:14:09 AM<br>eout: 19:55 |
|------------|------|--------------|---------------|----------|-----------------------------------|-----------------|------------------------------------------------------------------------|--------------------------------|
| WARRIORS   | Cert | ain features | of the syster | n have b | een restri<br>reason:<br>Textbool | cted fron<br>c. | ) your viewing for the fol                                             | owing                          |
|            | Home | Student Info | Attendance    | Grades   | Medical                           | Guidance        | Options                                                                | Logout                         |
|            |      |              | Event Calend  | dar      |                                   | 8               | School Messages                                                        |                                |
|            |      |              |               |          |                                   |                 | My Backpack                                                            | đ                              |
|            |      |              |               |          |                                   |                 |                                                                        |                                |

Once the fine has been paid or the issue resolved, you must remove/delete the restriction code and other information from the Secondary Student Data (SSD) screen. This will restore access to the account for the parent or student.

| 🗉 Students                                                                                                    |                                                               |                                                                                                    |
|----------------------------------------------------------------------------------------------------|---------------------------------------------------------------|----------------------------------------------------------------------------------------------------|
| 2009-2010                                                                                                    | Irvine Cor                                                    | ntrol School 2/18/201                                                                                                    |
| Student Data 1 (STU)                                                                                                    | lent Data 2 (STU) Student Data 3 (STU) Se                     | condary Student Data (SSD)                                                                                                    |
| Stu# Last Name<br>000005 Doe<br>AVID Program<br>College Prer Enr<br>PRE ID Testing<br>Testing Goup Code<br>ABI Parental Access<br>Code # Days Bi<br>T | First Name M<br>Jimmy<br>College Entrance Req Post-2ndary App | iddle Name Suffix Perm ID No. Sex Grade Birthdate Age<br>900040003 M 9 1/01/1995 15<br>Post-2ndary Acc Post-2ndary Enr<br>V<br>V<br>User Warned<br>eider@iusd.orq |
|                                                                                                    |                                                               | Check C Show V<br>Status Inactives                                                                                                    |